# SMRHS – Application Note

## Servo Control of Semaphores

### **Mechanical**

The method of control used on the semaphores at the Bahia location is integration between current sinking outputs of C-MRI node 1, output card address 11 and the Tam Valley Depot Dual 3-way Mark II Servo Accessory Decoder (decoder).

The Decoder is supplied with 12 VDC and on-board generates a 5 VDC source for the connection to signal inputs (C-MRI outputs).

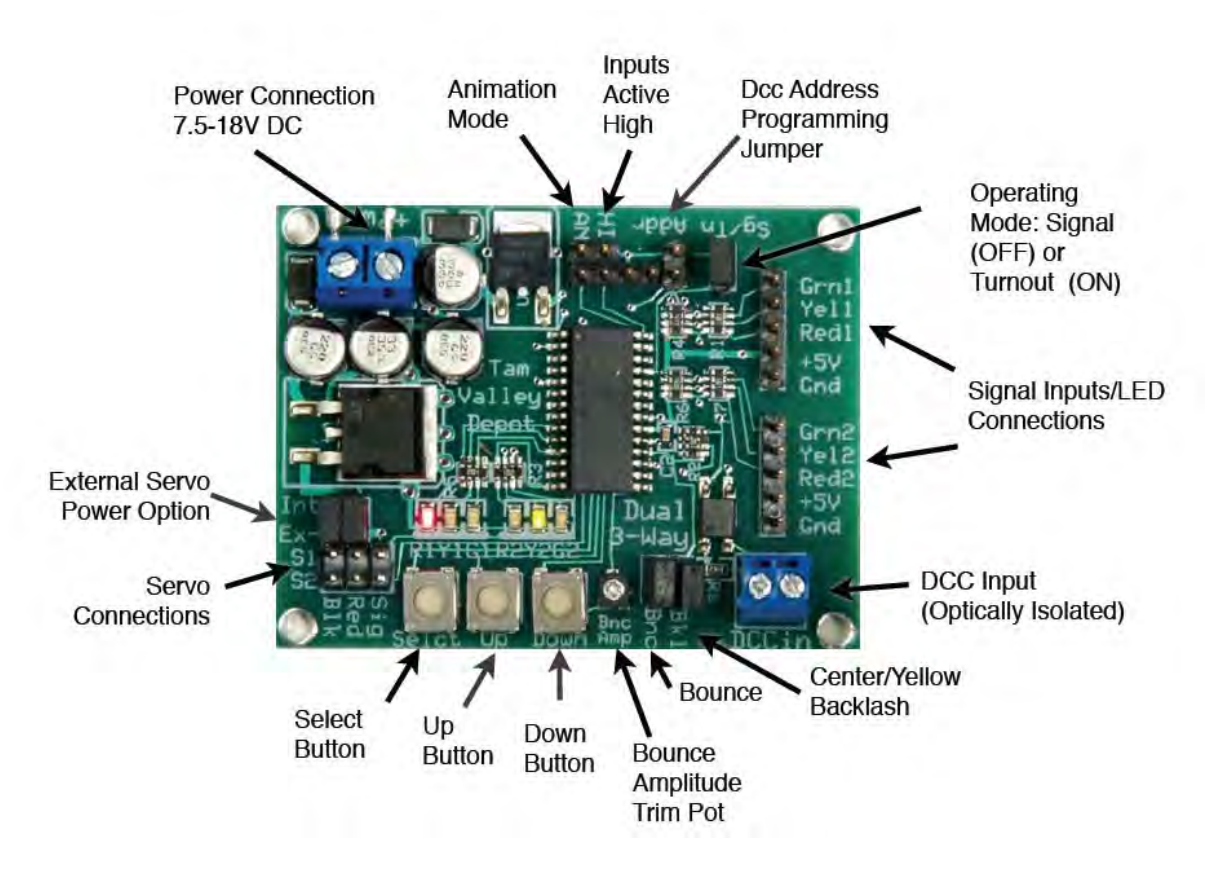

#### Figure 1 Tam Valley Decoder

Jumper settings: AN not; HI not; ADDR not; SG/TN not; BK1 not; BNC jumped; SIG, RED and BLK are the 3-wire connection pins for each servo motor (S1 and S2); IN and EX jumped as shown.

12 VDC comes into the upper left corner.

1

C-MRI output controls (2 per semaphore blade (not using center lens/position) tied to Signal Inputs GRN and RED terminals. Upper and lower blade servo motors get independent tie-downs (two green terminal blocks).

C-MRI outputs provide the switched path to ground for the 5 VDC loaded on the signal inputs, and J-MRI PanelPro provides the logic that integrates block detection.

The lighting to the LEDs in the semaphores it kept on all the time, this is on a separate small board with dropping resistors and terminal pins.

## **Programming (Training) Servo Positions and Speed**

The system ships with the servos programmed for a small movement so that it will not move too far and break something before it is trained. To train the final positions, use the 3 buttons marked Select, Up

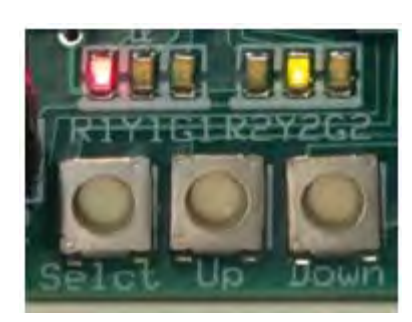

Figure 2 Decoder buttons and LED's

and Down. Press and hold Select for about 1/2 second until the LEDs start flashing.

You can then program the servo Red position by pressing the Up/Down buttons. Press Select briefly again to move the next position and train it using Up/Down again. Each press of Select will move to the next servo position (The controller LEDs will indicate the current position) until you have cycled through all 3 and then it will let you set the servo speed. In this mode the Up and Down buttons change the servo speed. Each press alternates the servo direction so you can see the effect of the speed change. Once the speed is set pressing Select

again will take you to the second servo.

When done, press and hold Select again to exit the training mode and save the positions.

## **Programming JMRI PanelPro**

Each semaphore blade is treated as a signal head with two aspects, green and red; these aspects are then tied in the PanelPro software to the specific outputs on a C-MRI node. Each semaphore signal consists of an upper blade (home block, nearest the signal) and a lower blade (distant block, beyond the home block).

LOGIX statements are created based on block occupancy for both the home and distant blocks.

Screen shots follow.

| urnouts                                      | System Name       | User Name          | Enabled                                                                                                    | Comment             |        |
|----------------------------------------------|-------------------|--------------------|----------------------------------------------------------------------------------------------------|---------------------|--------|
| ensors<br>ghts<br>ignal Heads<br>ignal Masts | DX:AUTO:0020      | BINNEY JCT EMF     |                                                                                                    |                     | Select |
|                                              | IX:AUTO:0032      | BINNEY JCT WMF     | V                                                                                                    |                     | Select |
|                                              | IXBahia EB        | Bahia EB Semaphore | R                                                                                                    |                     | Select |
| Groups<br>Mast Logic                         | Bahia WB          | Bahia WB Semaphore | V                                                                                                    |                     | Select |
| ers                                          | IX:AUTO:0042      | LINE ALL, SWITCHES | <ul> <li>Image: A start of the start of the</li></ul> |                     | Select |
| y Variables                                  | IX:AUTO:0038      | LOCKOUT_ALL        | K                                                                                                    |                     | Select |
| s                                            | IX:AUTO:0037      | Poe Main           | R                                                                                                    |                     | Select |
| -                                            | IX:AUTO:0035      | SANKEY EMF         | R                                                                                                    |                     | Select |
| IS                                           | IX:AUTO:0036      | SANKEYWMF          | <ul> <li>Image: A start of the start of the start of</li></ul>     |                     | Select |
| s                                            | IXSIG253EDF_LOWER | SIG 253 EFL        | V                                                                                                    | 253 E FACING DIVERG | Select |
|                                              | XSIG253EMF_UPPER  | SIG 253 EFU        | K                                                                                                    | 253 E FACING MAIN   | Select |
|                                              | IXSIG253WDF       | SIG 253 WFD        | K                                                                                                    | 253 W FACING DIVERG | Select |
|                                              | SIG253WMF         | SIG 253 WFM        | <ul> <li>Image: A start of the start of the start of</li></ul>     | 253 W FACING MAIN   | Select |
|                                              | IX:AUTO:0021      | SIG 255 EFD        | K                                                                                                    |                     | Select |
|                                              | IX:AUTO:0019      | SIG 255 EFM        | K                                                                                                    |                     | Select |
|                                              | IX:AUTO:0023      | SIG 255 WFL        | K                                                                                                    |                     | Select |
|                                              | IX:AUTO:0022      | SIG 255 WFU        | K                                                                                                    |                     | Select |
|                                              | IXSIG257EFD       | SIG 257 EFD        | K                                                                                                    | 257 E FACING DIVER  | Select |
|                                              | IXSIG257EFM       | SIG 257 EFM        | K                                                                                                    | 257 E FACING MAIN   | Select |
|                                              | IXSIG257WFD       | SIG 257 WFD        | V                                                                                                    | 257 W FACING DIVERG | Select |
|                                              | IXSIG257WFM       | SIG 257 WFM        | <ul> <li>Image: A start of the start of the start of</li></ul>     | 257 W FACING MAIN   | Select |
|                                              | IXSIG259EFD       | SIG 259 EFD        | V                                                                                                    | 259 E FACING DIVERG | Select |

This is the list of tables in PanelPro, Logix has been selected and the list moved to show the Bahia semaphore controls. A separate Logix is created for each semaphore mast. The right hand column provides a drop-down list and "edit" is selected for the WB semaphore.

| Window Help |                                   |              |      |
|-------------|-----------------------------------|--------------|------|
|             | Logix System Name Bahia           | WB           |      |
| 1           | ogix User Name Bahia WB Semaphore |              |      |
|             |                                   | and a second |      |
| System Name | User Name                         | State        |      |
| Bahia WBC2  | RED/YEL                           | False        | Edit |
| Bahia WBC3  | GRN/YEL                           | False        | Edit |
| Bahia WBC1  | GRN/GRN                           | True         | Edit |
|             |                                   |              |      |
|             |                                   |              |      |

This is the resulting screen from the previous step. Each logical state gets its own expression or "Conditional"; the nomenclature used is color over color (or top blade over lower blade). Next screen is result of choosing "edit" for the RED/YEL.

States/definitions:

- RED/YEL = both home and distant blocks are occupied STOP
- GRN/YEL = home block clear, distant block occupied APPROACH (next signal would be a STOP)
- GRN/GRN = both home and distant blocks are CLEAR

Home block is the block following the signal mast; distant block is the next block in direction of travel past the HOME block.

| Good and Ilala                                          | unai                             |                                                                                                    |                                                             |             |                      |                            |
|---------------------------------------------------------|----------------------------------|----------------------------------------------------------------------------------------------------|-------------------------------------------------------------|-------------|----------------------|----------------------------|
| vindow Heit                                             |                                  |                                                                                                    |                                                             |             |                      |                            |
|                                                         |                                  | Conditional System Na                                                                                                    | ime Bahia WBC2                                              |             |                      |                            |
|                                                         |                                  | Conditional User Name RED/YEL                                                                                                    |                                                             |             |                      |                            |
| ogical Expre                                            | ssion:                           |                                                                                                    |                                                             |             |                      |                            |
|                                                         |                                  | Antecedent Variable                                                                                                    | es (the 'if' part)                                          |             |                      |                            |
| Row Oper Neg State Variable Description                 |                                  |                                                                                                    | State                                                       | Trigger Cal |                      |                            |
| र1                                                      |                                  | Sensor "BKE(12)" state is Sensor Active                                                                                                    | False                                                       | V           | Edit                 | Delete                     |
|                                                         |                                  | Logic Ope                                                                                                    | rator                                                       |             |                      |                            |
|                                                         |                                  |                                                                                                    |                                                             | -           |                      |                            |
|                                                         |                                  | Execute actions on c     Execute Actions whe                                                                                                    | hange of state only                                         |             |                      |                            |
| Actions                                                 |                                  | Secure actions on c<br>Execute Actions whe                                                                                                    | hange of state only<br>never triggered                      |             |                      |                            |
| Actions                                                 |                                  | Execute actions on c     Execute Actions whe     Consequent Actions                                                                                          | hange of state only<br>never triggered<br>(the 'then' part) |             |                      |                            |
| Actions                                                 |                                  | Execute actions on c     Execute Actions whe     Consequent Actions     Action Description                                                                   | hange of state only<br>never triggered<br>(the 'then' part) |             |                      | Ī                          |
| Actions<br>On Change To                                 | True, Se                         | Execute actions on c     Execute Actions whe     Consequent Actions     Action Description     Turnout, "CT117D" to Closed                                   | hange of state only<br>never triggered<br>(the 'then' part) |             | Edit                 | Delete                     |
| Actions<br>On Change To<br>On Change To                 | True, Se<br>True, Se             | Execute actions on c     Execute Actions whe     Consequent Actions     Action Description     tTurnout, "CT1170" to Closed t Turnout, "CT1172" to Closed    | hange of state only<br>never triggered<br>(the 'then' part) |             | Edit                 | Delete<br>Delete           |
| Actions<br>On Change To<br>On Change To<br>On Change To | True, Se<br>True, Se<br>True, Se | Execute actions on a     Execute Actions whe     Consequent Actions     Action Description     tTurnout, "CT1170" to Closed     tTurnout, "CT1169" to Thrown | hange of state only<br>never triggered<br>(the 'then' part) |             | Edit<br>Edit<br>Edit | Delete<br>Delete<br>Delete |

This is the conditional RED/YEL; note it really only looks at one state variable, the home block occupancy for BKE(12). In the other two conditionals you will find that two block occupancy sensors are referenced to set up the GRN/YEL or GRN/GRN states, using the AND operator (where both state variables must be true to toggle the operation).

Finally, the "Actions" part of the screen. We have assigned two (current sinking) outputs from the C-MRI hardware for each blade, thus a double blade mast will consume 4 outputs. These were defined in the "Turnout" table (though they are not turnouts, just generic outputs, see next screen for this table).

When the state variable changes to true, all four actions launch. You can click "Edit" to see how an Action is set up.

| urnouts                                                                                                    | All C  | MRI Internal                        |         |                              |        |          |        |  |
|----------------------------------------------------------------------------------------------------|--------|-------------------------------------|---------|------------------------------|--------|----------|--------|--|
| Sensors<br>Lights<br>Signal Heads<br>Signal Masts<br>Signal Groups<br>Signal Mast Logic<br>Reporters<br>Memory Variables<br>Poutoes | Syste/ | User Name                           | Cmd     | Comment                      |        | Inverted | Locked |  |
|                                                                                                    | CT1162 | SIG263VVMF-R                        | Closed  |                              | Delete |          |        |  |
|                                                                                                    | CT1163 | SIG263WDF-G                         | Closed  | A                            | Delete |          |        |  |
|                                                                                                    | CT1164 | SIG263WDF-R                         | Closed  |                              | Delete |          |        |  |
|                                                                                                    | CT1165 | SIG263EMT-G                         | Closed  |                              | Delete |          |        |  |
|                                                                                                    | CT1166 | SIG263EMT-R                         | Closed  |                              | Delete |          |        |  |
| Routes                                                                                                    | CT1167 | SIG263EDT-G                         | Closed  |                              | Delete |          |        |  |
| ogix                                                                                                    | CT1168 | SIG263EDT-R                         | Closed  |                              | Delete |          |        |  |
| ections                                                                                                    | CT1169 | Bahia West Bound home 90 deg red    | Closed  |                              | Delete |          |        |  |
| ansits                                                                                                    | CT1170 | Bahia West Bound Home 45 deg grn    | Thrown  |                              | Delete |          |        |  |
| udio<br>Taos                                                                                                    | CT1171 | Bahia West Bound Distant 90 deg yel | Closed  |                              | Delete |          |        |  |
| 0                                                                                                    | CT1172 | Bahia West Bound Distant 45 deg grn | Thrown  |                              | Delete |          |        |  |
|                                                                                                    | CT1173 | Bahia East Bound Distant 45 deg gm  | Thrown  |                              | Delete |          |        |  |
|                                                                                                    | CT1174 | Bahia East Bound Distant 90 deg yel | Closed  |                              | Delete |          |        |  |
|                                                                                                    | CT1175 | Bahia East Bound Home 45 deg grn    | Thrown  |                              | Delete |          |        |  |
|                                                                                                    | CT1176 | Bahia East Bound Home 90 deg red    | Closed  |                              | Delete |          |        |  |
|                                                                                                    | CT2001 | SMC247-A                            | Unknown | 12th St Yd E (west switch) x | Delete |          |        |  |
|                                                                                                    | CT2004 | SMC247-B                            | Unknown | 12th St Yd E (west switch) x | Delete |          |        |  |
|                                                                                                    | CT2006 | SMC249-A                            | Unknown | 12th St Yd E (east switch) x | Delete | V        |        |  |
|                                                                                                    | CT2009 | SMC249-B                            | Unknown | 12th St Yd E (east switch) x | Delete | V        |        |  |
|                                                                                                    | CT2011 | SMCL96-A                            | Unknown |                              | Delete | V        |        |  |
|                                                                                                    | CT2014 | SMCL96-B                            | Unknown |                              | Delete |          |        |  |

Refer back to page 4's screen shot – what conditional was showing "True"?

In the turnout table shown above, the 8 turnout (think generic output) assignments are shown for the 2 semaphore masts at Bahia. Look at the 4 westbound assignments – note which 2 are "Thrown" (think "ON") and look at the "User Name" description – does this match what you expect?

Remember that the Servo controller/decoder has 3 sensor inputs per servo motor connection (=1 blade) and we are only using 2 of the 3 inputs; each input will select either the 90 degree position or the 45 degree position.